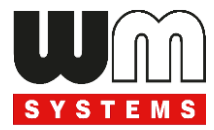

# Universal / Industrial RS232/RS485 Modem®

# Telepítési leírás és modem konfiguráció

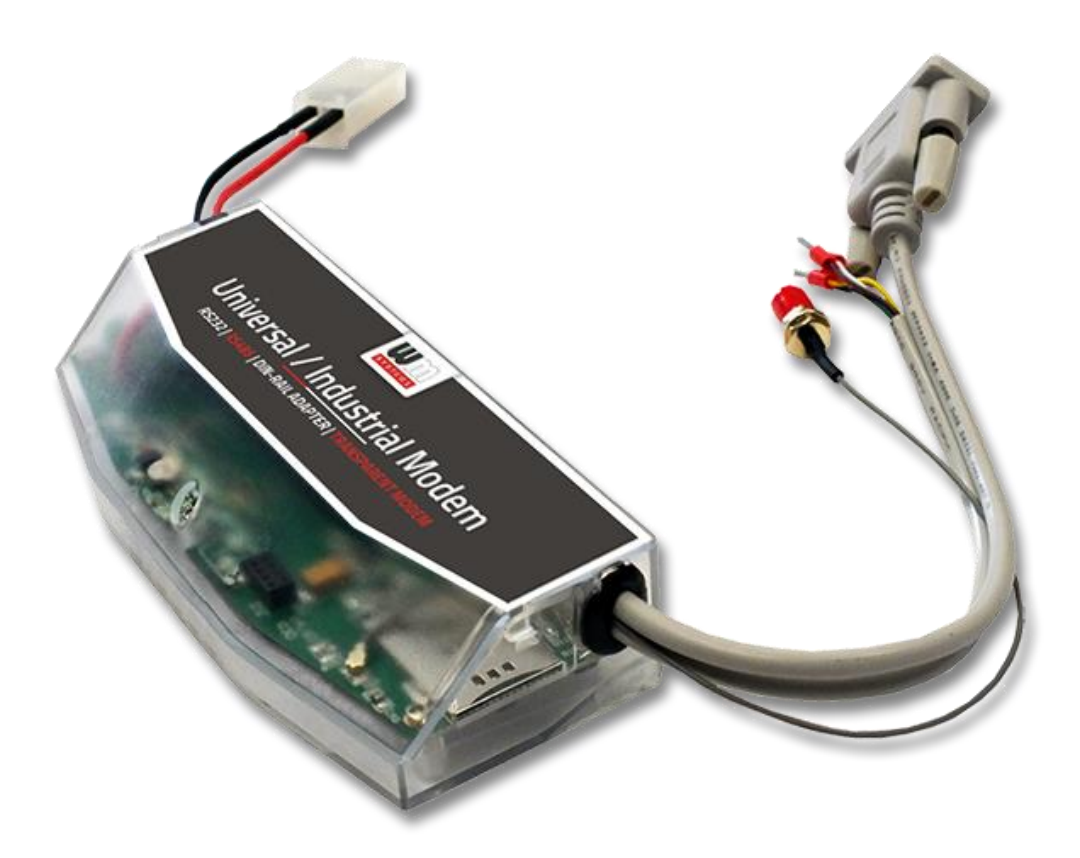

Rev: 2.7.7 2023-09-05

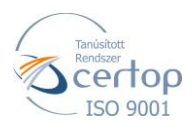

WM Rendszerház Kft.

Tel.: +36 1 310 7075 E-mail: sales@wmsystems.hu 1222 Budapest, Villa u. 8.

Web: www.wmsystems.hu

# Dokumentum specifikációk

Jelen dokumentum, az **Universal / Industrial Modem**® modem beállításait, és konfigurálását mutatja be.

| Dokumentum verzió:  | REV 2.7.7                     |  |
|---------------------|-------------------------------|--|
| Hardver típus:      | Universal / Industrial Modem® |  |
| Hardver verzió:     | V 5.10                        |  |
| Firmware verzió:    | V 5.1.48                      |  |
| WM-E Term verzió:   | V 1.3.79                      |  |
| Oldal:              | 22                            |  |
| Státusz:            | Végleges                      |  |
| Készült:            | 2015-05-07                    |  |
| Utoljára módosítva: | 2023-09-05                    |  |

### 1. Fejezet: A termék bemutatása

Univerzális külső modem, RS232 és RS485 interfész kapcsolattal, vezeték nélküli adattovábbítással.

A skálázható modem az ipari- és mérési rendszerek adatainak vezetéknélküli hálózaton történő adatátvitelére használható. Adatait egy távoli rendszer IP címére küldi be.

A készülék távoli elérést és konfigurációt biztosít.

A modem DIN-sín adapterrel rendelkezik, ennélfogva könnyen rögzíthető, valamint 230V AC tápfeszültségről működtethető.

A kivitelezés és a csatlakozók kialakítása az ipari sztenderdeknek megfelelően kerültek kialakításra.

#### Vezetéknélküli kommunikáció

A modem többféle modullal rendelhető. Bizonyos modul változatok képesek "fallback" csatorna használatára (például a 4G hálózat kiesése esetében az alacsonyabb sebességű 3G vagy 2G hálózatra csatlakozni).

A modem a felhasználó igényeitől függően beállítható, hogy mely hálózatot használja (pl. kizárólag 4G vagy 3G, stb), vagy az elérhető legjobb hálózatot (Auto mód).

Beállítható továbbá, hogy csak GSM-CSD kapcsolatot - pl. 2G modul esetében CSD hívások fogadása.

A modem mobilszolgáltató független, benne a SIM-kártya cserélhető.

A készülék támogatja a multi-operator SIM kártyák használatát és roaming szolgáltatást.

### Kivitelezés és telepítés

Az univerzális modem többféle adatcsatlakozóval rendelhető, így bármilyen szabványos csatlakozással rendelkező mérő csatlakoztatására alkalmas., külső

modemként a mérőre vagy mérési rendszerre csatlakoztatva.

A DIN-sínes adapternek köszönhetően a modem a stabilan a 35mm-es DIN-sínre rögzíthető.

### Adatkapcsolat

A modem a mérőhöz, a mérő RS232/RS485 adatcsatlakozóján keresztül kapcsolódik. Az adatok fogadását RS232 vagy RS485 kábelén fogadja, a modem konfigurálása RS232 kábelén lehetséges.

- RS232 port (DSUB csatlakozó)
- RS485 port (2- vagy 4-pólusú csatlakozó)

### Működési jellemzők

A készülék távolról elérhető a mobilhálózaton keresztül, valamint képes az Interneten keresztüli adatküldésre, APN használatával.

A modem így alkalmas a mérőről fogadott adatok kiolvasására, és transzparens módon történő átjelzésére – a mobilhálózaton.

A modem alavetően a mérő←→szerver vagy mérő←→szolgáltatói adatközpont közötti transzparens adatátvitelre lett felkészítve, CSData hívással (csak 2G hálózatot is használó beállítás esetén!) és mobilinternet (TCP) kapcsolaton keresztül a villamos fogyasztásmérő adatainak fogadására, távoli kiolvasására.

### Tápfeszültség

A készülék alapvetően külső AC táp bemenetről működtethető (~100-240V AC, 50-60Hz), így a mérőtől kapja a tápellátást, annak AC (pigtail/érvéghüvelyes) csatlakozóján.

A tápcsatlakozót a mérőre, az alábbi módozatokban lehet bekötni:

- a.) a mérő csatlakoztatva van az 57.7/100V AC tápfeszültségre: ilyenkor a modemet a vonali feszültségre kell kötni (100V, L1..L2 vagy L2..L3 vagy L1..L3)
- b.) a mérő 230/400V AC tápfeszültségre van csatlakoztatva: ilyenkor a modemet a fázisfeszültségre kell kötni (230V, L1..N vagy L2..N vagy L3..N)

A modem opcionálisan DC tápbemenet fogadására képes változatban is rendelhető.

#### Szuperkapacitor

A modem áramkimaradás elleni védelemmel – szuperkapacitor alkatrésszel ellátott - változatban is rendelhető, melynek segítségével képes kisebb áramkimaradások esetén tovább működni. (A szuperkapacitorok ilyen esetben védelmet nyújtanak a modem számára. Áramkimaradás esetén, a szuperkapacitorok idővel lemerülnek, majd a modem lekapcsol. Az áramellátás visszatérésekor a modem ismét elindul és adatot küld a mobilhálózaton, valamint a kapacitor alkatrészek feltöltésre kerülnek). Az alkatrész azért lehet szükséges, hogy az eseményekről (áramellátás megszűnése, áramellátás visszatérése) az adatközpont értesüljön.

#### Konfigurálás és firmware frissítés

A modem helyileg RS232 porton, távolról CSData hívással (csak 2G hálózatot is használó beállítás esetén!), vagy mobilinternet (TCP) kapcsolaton keresztül konfigurálható, firmware-e frissíthető.

A modem TCP kapcsolat esetén képes az APN beállítások mellett, az APN felhasználónév és APN jelszó használatával történő azonosítás alkalmazására (az APN információkkal kapcsolatban kérdezze a SIM-kártya kibocsátóját, mobilszolgáltatóját).

| 5   | en filma                                                                                                    | 101                  |
|-----|----------------------------------------------------------------------------------------------------|----------------------|
| į   |                                                                                                    | 8                    |
|     | Reamborgenge. (1999 gr.)<br>Salad genger: So whet price                                                                                                    | E Maio               |
| 1   | Practice designs                                                                                                    | Provent also         |
| 2   | ADD D Council Products                                                                                                    |                      |
|     | AVM #Savelast                                                                                                    | , U                  |
| i I | Aduração                                                                                                    | Na (                 |
| •   | Tel Harve put beginned                                                                                                    | Cost (               |
| ŧ   | Teleseve pleinets                                                                                                    | tan .                |
| 1   | ANY BC                                                                                                    |                      |
| 1   | Patter                                                                                                    | Inspectioner         |
| 1   | Services. D 1                                                                                                    | Deepwither.          |
| 1   | An ager P As ager                                                                                                    | Deta jush FIC etters |
| 1   | Foll management in the second in the second second se | Descendriment.       |
| 1   | Policians interview (market)                                                                                                    | Drapations where     |
| 1   | Educt 10 <sup>+</sup> top also: 10                                                                                                    | Lest part at less    |
| 1   | D dest contrate                                                                                                    |                      |
| 1   | Li deri pereveni                                                                                                    |                      |
| 1   | Bidert scheekusterrecht.                                                                                                    |                      |
| l   | 04 (Secol                                                                                                    |                      |
| ľ   | and which a consection of a                                                                                                    | Terrary L3 24        |
| t   |                                                                                                    |                      |

Minden beállítás elvégezhető a WM-E Term®

program segítségével (Windows® rendszeren futtatható), melyet elvégezhet egy készülékre, vagy egy lépésben a készülékek egy nagyobb csoportjára is. A program segítségével biztonságos firmware cserét is végezhet egy-, vagy több készülékre, a helyi csatlakozás segítségével, vagy távolról.

#### Biztonság

A modem által használt firmware védett a más készülékeken használatos firmware feltöltése ellen.

A WM-E Term<sup>®</sup> konfigurációs szoftver támogatja a felhasználói fiókok kezelését és a jelszó változtatási lehetőséget.

#### Státusz és értesítések

A készülék folyamatosan monitorozza a mobilhálózatot és a készülék kommunikációját, és státusz információt küld (térerősség, QoS). Képes a villamos fogyasztásmérő által indított riasztási eseményekről SMS értesítések küldésére – pl. a Last Gasp értesítésre (szuperkapacitor esetén), mely az áramforrás megszűnése esetén azonnali riasztást küld SMS-ben.

#### Tanúsítvány

A modem a CE szabvánnyal szerint összhangban van az alábbi standardekkel: Radio Equipment Directive (2014/53/EU), biztonsági direktívák (EN 60950-1). A termék RoHS és CE tanúsítvánnyal rendelkezik.

### 2. Fejezet: Csatlakozók, interfészek

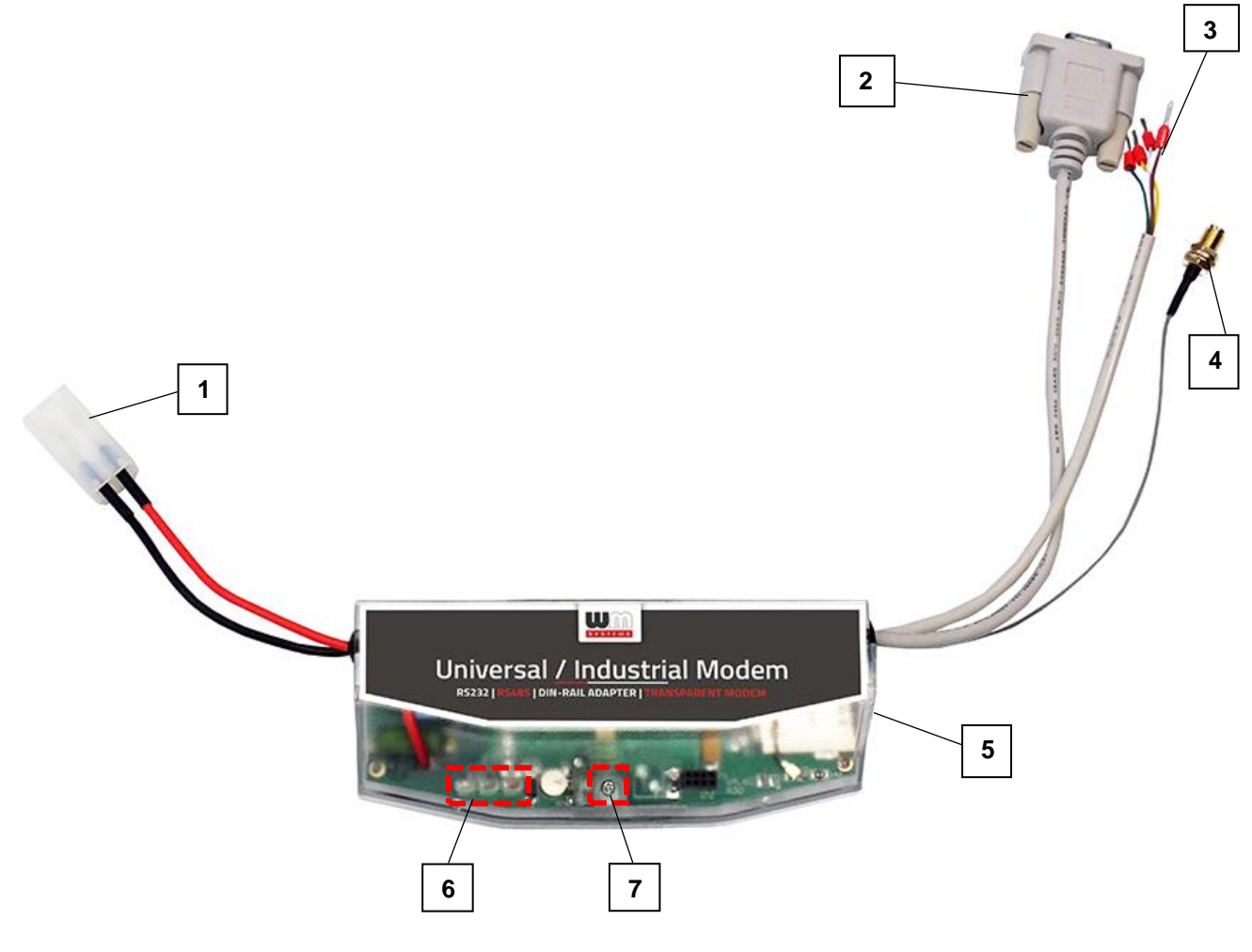

- 1 Táp csatlakozó ("pigtail" csatlakozóval, AC táphoz, mérő felé)
- 2 RS232 soros port (DSUB9 csatlakozó)
- 3 RS485 port (2- vagy 4-tüskés érvéghüvely csatlakozó opcionális)
- 4 Antenna csatlakozó (SMA-M, 50 Ohm)
- 5 SIM kártya tároló (push-insert)
- 6 Státusz LEDek
- 7 Modem fedélrögzítő csavar
- 8 DIN-sínes adapter a modem rögzítéséhez

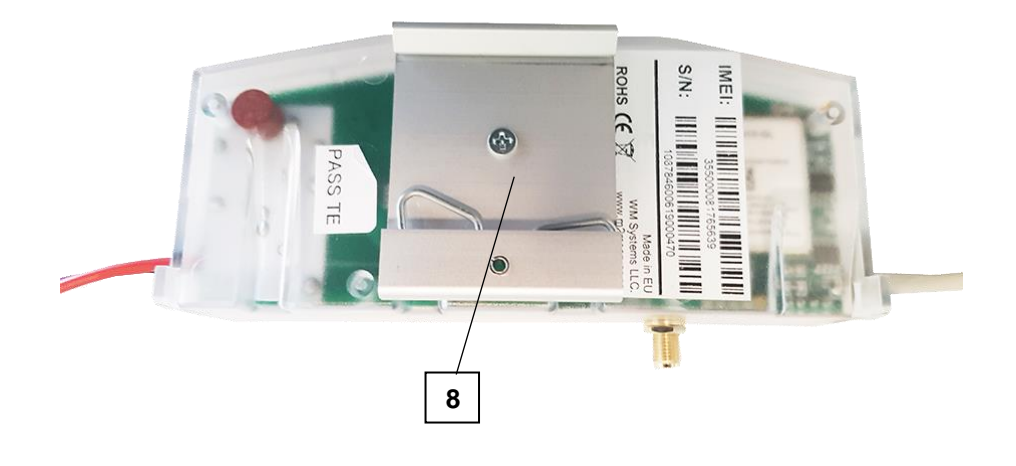

### 3. Telepítés

### 3.1 Telepítési lépések

1. lépés: Távolítsa el a mérő kapocsfedelét, lazítsa meg a csavarjait.

2. lépés: Távolítsa el a modem AC táp csatlakozóját (1) a mérőről és bizonyosodjon meg, hogy a modem nincs áram alatt. A LED-eknek nem szabad világítania.

#### Figyelem!

Ne vegye le a készülék fedelét, különösen ne akkor, amikor az áramellátás alatt van!

3. lépés: Helyezzen be, egy adatcsomaggal aktivált SIM-kártyát a modembe, a SIM-tárolóba (5) történő benyomásával, amíg egy kattanó hangot

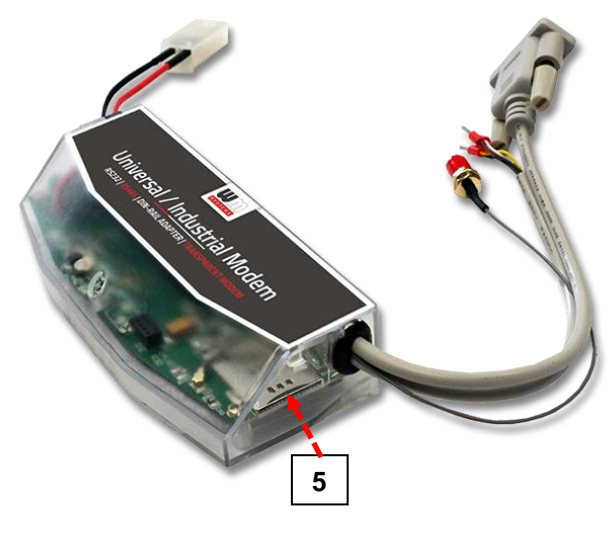

nem hall (ez jelzi, hogy a kártya rögzítésre került). Figyeljen oda a behelyezéskor, hogy a chip lefelé nézzen, a SIM-kártya levágott sarka pedig a modem első része felé. (Szükség esetén a SIM-kártya könnyedén eltávolítható, a kártya ismételt megnyomásával, mire az kilökődik.)

 4. lépés: A modemet, készülékházánál fogva telepíthető a mérő közelébe – falra, vagy fix pozícióra rögzítve, vagy rögzítheti a DIN-adapter segítségével (8) egy 35mm-es szabványú DIN-sínre.

A modemet a mérő kapocsfedelének belső rögzítési pontjaira is rögzítheti – a mérő felhasználói ismertetője szerint.

5. lépés: Csavarjon fel egy, a kommunikációnak megfelelő – külső mágnestalpas, vagy pálca antennát, az antenna csatlakozóra (4).

6. *lépés*: A modem konfigurálásához csatlakoztassa a modemet a számítógépéhez az RS232 kábellel (2) és egy RS232/USB DONGLE átalakítóval.

7. *lépés*: Csatlakoztassa a modem AC tápcsatlakozóját (1) – érvéghüvelyes csatlakozás, vagy "pigtail" csatlakozó a változattól függően - a mérő tápbementére (100-230V AC esetén), vagy külső 230V tápellátásra.

8. lépés: Konfigurálja fel a modemet a WM-E Term® program segítségével.

#### Figyelem! A modemet kizárólag RS232 kábelen lehet programozni!

9. *lépés*: A konfigurálás befejezését követően távolítsa el az R232 kábelt – "2" sz. jelölés - az USB DONGLE adapterről.

10. lépés: Távolítsa el a modem AC tápcsatlakozóját (1) a mérőről (vagy az áramforrásról). A modem tápellátása megszűnik.

11. lépés: Létesítsen adatkapcsolatot a modem és a mérő közt a kívánt interfészen:

- RS232 adatkapcsolat a mérő felé az RS232 adatcsatlakozón (2)
- RS485 adatkapcsolat az RS485 adatcsatlakozón (3):
  - 2-pólusú csatlakozó esetén a csatlakozó érvéghüvelyeit a barna és fehér vezetékre
  - 4-tüskés csatlakozó esetén a csatlakozó érvéghüvelyeit, balról-jobbra haladva a fehér, barna, sárga, zöld vezetékre

Figyelem! Bizonyos mérők DSUB-25 típusú RS232 csatlakozót használnak, amely a fenti módhoz hasonlóan csatlakoztatható. A modemet igény esetén erre a csatlakozásra alkalmas adatcsatlakozóval is rendelheti.

12. lépés: Csavarjon fel megfelelő antennát az SMA-M csatlakozóra (4).

*13. lépés:* csatlakoztassa a modem AC tápcsatlakozóját (1) – érvéghüvelyes csatlakozás, vagy "pigtail" csatlakozó a változattól függően - a mérő tápbementére.

A modem automatikusan elindul, melyet LED villogások is jeleznek. Most már beállíthatja a modem paramétereit.

14. lépés: Helyezze vissza a kapocsfedelet és rögzítse a csavarokkal.

### 3.2 Antenna csatlakozás

A modem megfelelő működéshez, és a zavartalan kommunikációhoz szükséges a mobilhálózati térerősség és antenna használata.

Ahol kellően magas a mobilhálózati térerősség, ott a belső antenna használata is elegendő lehet. Olyan helyeken viszont, ahol gyengébb térerősségi értékek jellemzőek, ott mindenképp használjon külső antennát (50 Ohm, SMA csatlakozó), melyet felcsavarva elhelyezhet akár a kapocsfedél alatt is.

### 3.3 LED jelzések

A LED számozás megegyezik a modem panelen található LED feliratokkal: balról-jobbra haladva sorrendben: **LED1** (**kék**, bal), **LED3** (**zöld**, középső), **LED2** (**piros**, jobb).

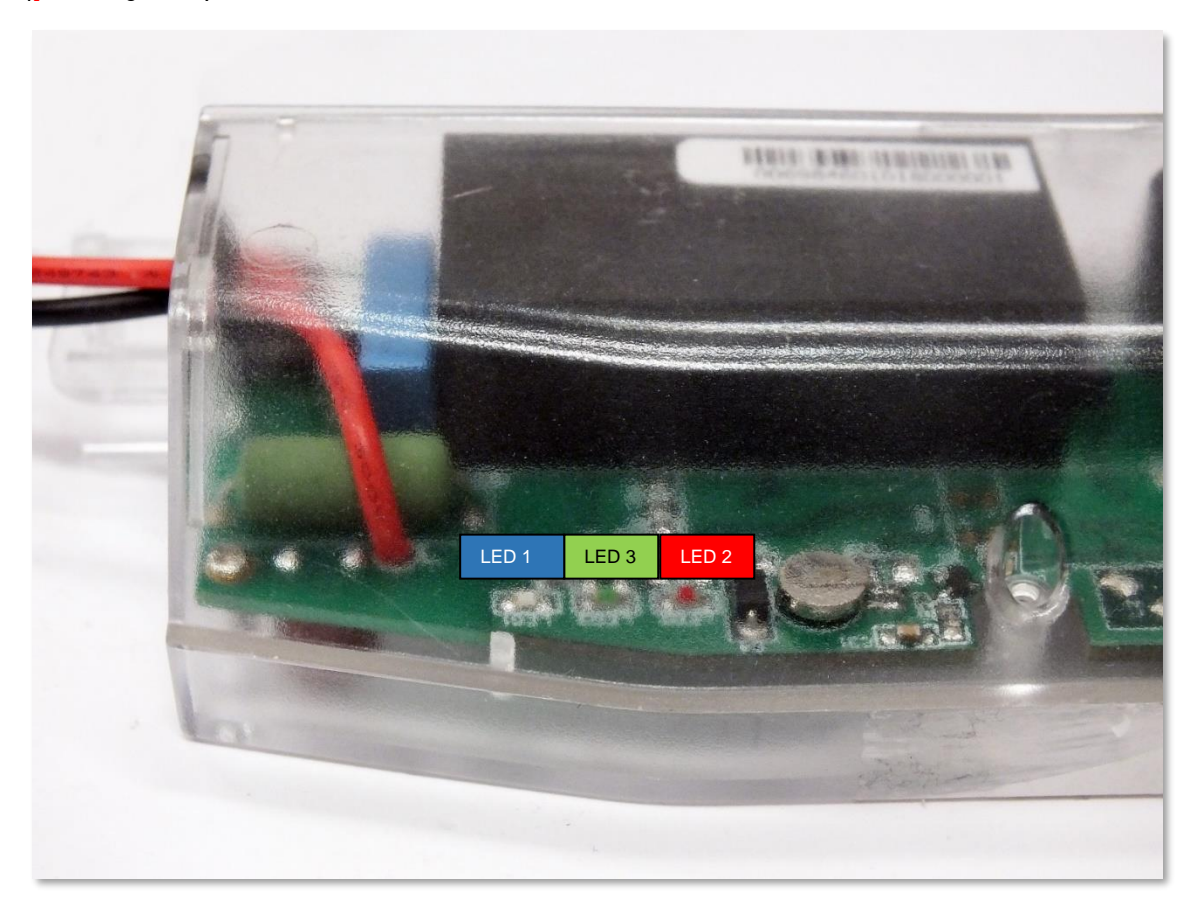

| G | yári ala | pértelmezett státusz LED | jelzések: |
|---|----------|--------------------------|-----------|
|   |          |                          |           |

| LED azonosító                               | Események                                                                                                    |
|---------------------------------------------|----------------------------------------------------------------------------------------------------|
| LED 1<br>GSM / GPRS státusz                 | <ul> <li>Ha van SIM és a PIN kód ok, a ledet bekapcsolja</li> <li>Ha nincs SIM, vagy a SIM PIN nem megfelelő, a ledet villogtatja 1 másodpercenként.</li> <li>Ha nincs SIM, a ledet villogtatja 1 másodpercenként.</li> <li>RSSI térerősség érték szerint villogtatja a ledet (1 villanás 1 másodpercig tart, majd szünet követi)         <ul> <li>RSSI &lt;= -98 → 1 villogás</li> <li>RSSI &gt; -98 és &lt;= -83 → 2 villogás</li> <li>RSSI &gt; -83 és &lt;= -68 → 3 villogás</li> <li>RSSI &gt; -68 → 4 villogás</li> </ul> </li> </ul>                       |
| LED 3<br>SIM státusz / SIM vagy<br>PIN hiba | <ul> <li>Hálózati regisztráció: a led aktív</li> <li>Hálózatkeresés alatt: másodpercenként egyet villan</li> <li>Amikor csatlakozott a hálózatra és az IP kapcsolat<br/>rendben van: másodpercenként kétszer villog</li> <li>Ha a mobilhálózati elérés megváltozott: gyors villogással<br/>jelzi:         <ul> <li>2G → 2 villogás / mp</li> <li>3G → 3 villogás / mp</li> <li>4G → 4 villogás / mp</li> </ul> </li> <li>Ha nincs elérhető hálózat: a led nem aktív</li> <li>CSD hívás alatt és IP adattovábbítás alatt folyamatosan<br/>világít a LED</li> </ul> |
| <mark>LED 2</mark><br>E-meter státusz       | <ul> <li>A transzparens mérő kommunikáció során a ledet<br/>kétszer villogtatja másodpercenként.</li> <li>A transzparens mérő kommunikáció lezárásával a ledet<br/>kikapcsolja.</li> <li>IEC mérő státusza alapján a ledet bekapcsolja.</li> <li>Multi Utility mód beállítása esetén a ledet be-, vagy<br/>kapcsolja.</li> </ul>                                                                                                    |

A gyári beállításokon felül, a LED-ek működése átállítható a **WM-E Term**<sup>®</sup> konfigurációs program segítségével az **Általános mérő beállítás** paraméter csoportban, ahol az alábbi funkciók adhatók meg a ledekre (LED1..LED3). (*Egy státusz több LED-re nem állítható be*.)

| Választható LED státuszok (WM-E Term <sup>®</sup> programban):                                                     |  |  |  |
|----------------------------------------------------------------------------------------------------|--|--|--|
| Not used – Nem használt                                                                                            |  |  |  |
| GSM / GPRS status – GSM / GPRS státusz (lsd. fent)                                                                 |  |  |  |
| SIM státusz / SIM vagy PIN hiba (Isd. fent)                                                                        |  |  |  |
| E-meter státusz (lsd. fent)                                                                                        |  |  |  |
| Firmware status                                                                                                    |  |  |  |
| Network status and access technology - Hálózati státusz és információ az elérhető<br>mobilhálózati technológiákról |  |  |  |

#### További beállítható LED státusz jelzések:

| LED állapot      | Események                                                            |  |
|------------------|----------------------------------------------------------------------|--|
| Firmware státusz | <ul> <li>Ha elindul a modem firmware, a ledet bekapcsolja</li> </ul> |  |
|                  | • Ha a mérő←→modem közti kapcsolat kiépült, a ledet                  |  |

|                       | villogtatja 2 másodpercenként.                                                           |  |  |
|-----------------------|------------------------------------------------------------------------------------------|--|--|
| Network status and    | Hálózati regisztráció: a led aktív                                                       |  |  |
| access technology -   | Hálózatkeresés alatt: másodpercenként egyet villan                                       |  |  |
| Hálózati státusz és   | Amikor csatlakozott a hálózatra és az IP kapcsolat                                       |  |  |
| elérhető technológiák | rendben van: másodpercenként kétszer villog                                              |  |  |
|                       | <ul> <li>Ha a mobilhálózati elérés megváltozott: gyors villogással<br/>jelzi:</li> </ul> |  |  |
|                       | <ul> <li>2G → 2 villogás / mp</li> </ul>                                                 |  |  |
|                       | <ul> <li>3G → 3 villogás / mp</li> </ul>                                                 |  |  |
|                       | <ul> <li>4G → 4 villogás / mp</li> </ul>                                                 |  |  |
|                       | <ul> <li>Ha nincs elérhető hálózat: a led nem aktív</li> </ul>                           |  |  |

\*Az itt felsorolt relével Az e-meter tápellátását lehet vezérelni. Nem tarifaváltásra szolgál!

\*\*Az El kliens a modemtől az El szerver felé kimenő transzparens TCP csatorna

#### Fontos!

A firmware feltöltés alatt a LED-ek normál működés szerint jeleznek – nincs megkülönböztetett jelzés a FW frissítés ideje alatt. A FW telepítése után a három LED 5 másodpercig világít, majd mindhárom kilaszik. Ekkor a modem újraindításra kerül, és már az új firmwaret használja. Majd minden LED a listázott állapotok szerint villog tovább.

### 3.4 Belső csatlakozók

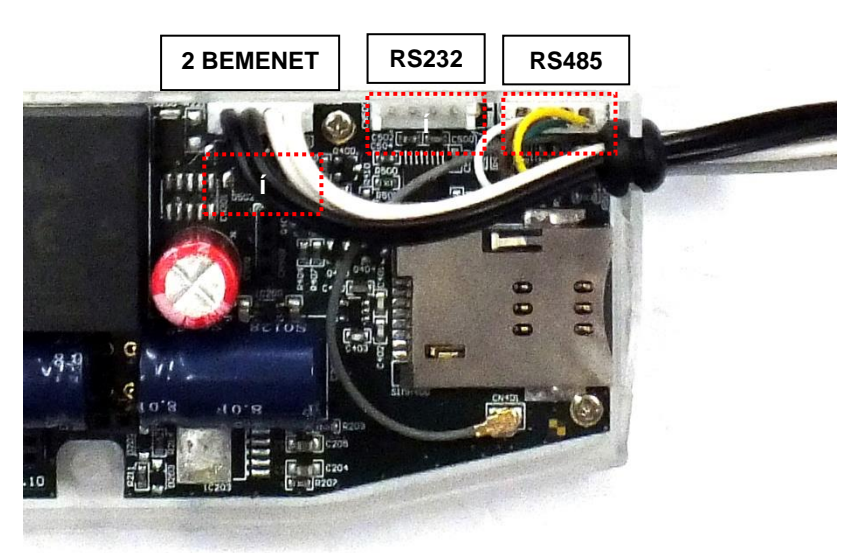

**RS232** – 5-pólusú belső csatlakozó, amely a modemen, a CN500 sz. pontra kapcsolódik.

Az adatkábel végén DSUB-9 csatlakozó van (rendelésre RJ12, RJ45 vagy DSUB-25 csatlakozó kivezetéssel is kérhető).

**RS485** – 4-pólusú belső adatcsatlakozó, mely a modemen, a CN501 sz. pontra kapcsolódik. Az RS485 kábel kivezetés 2- vagy 4-vezetékes, érvéghüvelyes csatlakozóval végződik (rendelésre RJ12 vagy RJ45).

**\*2 BEMENET** – 4-pólusú csatlakozó, a CN502 sz. pontra kapcsolódik. A kábelpárokra külső készülékek csatlakoztathatók. A **fekete** vezetékpár az 1. sz. bemenethez tartozik, a **fehér** kábelpár pedig a 2. sz. bemenethez.

\*Csak külön rendelésre!

### 3.5 RS232 csatlakozó lábkiosztás (CS5 belső csatlakozó)

| Szín  | Alternatív szín | Jelölés | Jelentése                            | Mérő RS232 port csatlakozási<br>oldal |
|-------|-----------------|---------|--------------------------------------|---------------------------------------|
| Fehér | Fekete          | GND     | Föld                                 | Meter_GND                             |
| Barna | Piros           | RX      | Adat fogadása                        | Meter_TX                              |
| Zöld  | Zöld            | ТХ      | Adat küldése                         | Meter_RX                              |
| Sárga | Sárga           | DCD     | DCD<br>(kompatibilis mérő<br>esetén) | Meter_DCD                             |

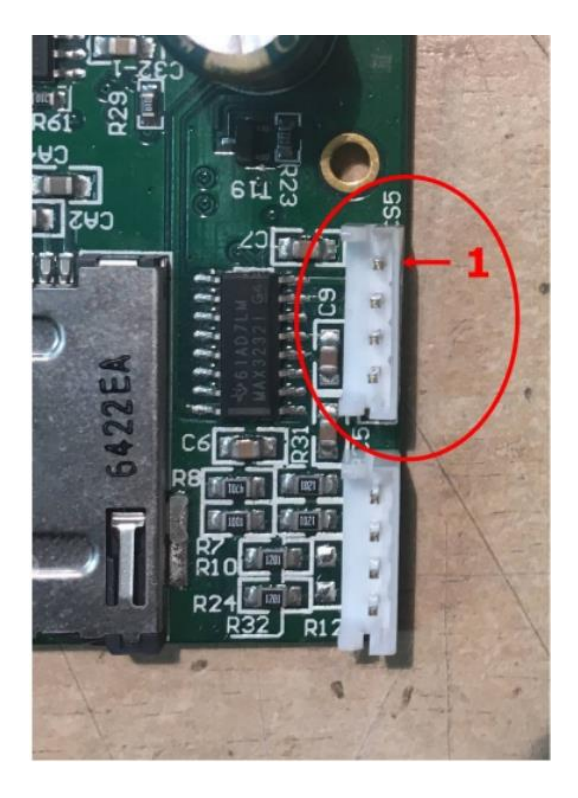

A képen a **piros körrel** jelölt **CS5** csatlakozón, a **piros nyillal** jelölt "**1**" láb a **GND** csatlakozó.

### 3.6 RS485 csatlakozó lábkiosztás (CS7 belső csatlakozó)

| Szín  | Alternatív szín | Jelölés | Jelentése     | Mérő RS485 port csatlakozási<br>oldal |
|-------|-----------------|---------|---------------|---------------------------------------|
| Fehér | Fekete          | RX+     | Adat fogadása | Meter_TX+                             |
| Barna | Piros           | RX-     | Adat fogadása | Meter_TX-                             |
| Sárga | Sárga           | TX-     | Adat küldése  | Meter_RX-                             |
| Zöld  | Zöld            | TX+     | Adat küldése  | Meter_RX+                             |

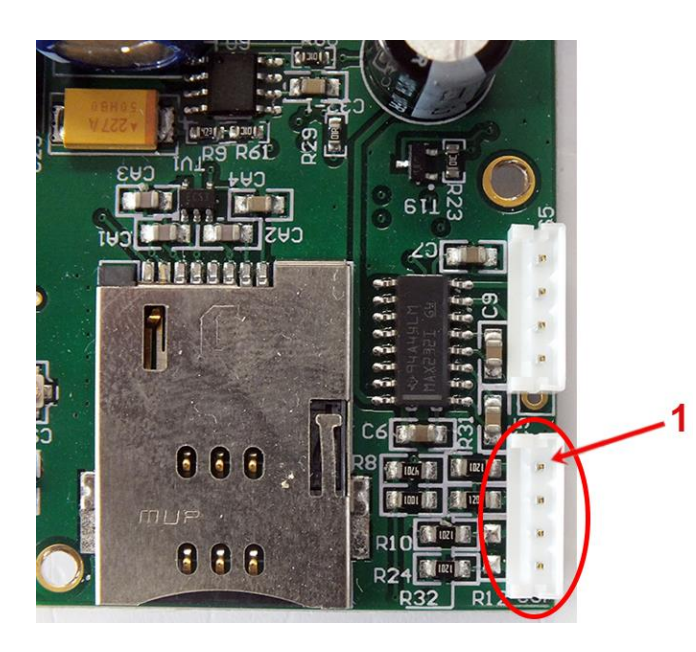

A képen a **piros körrel** jelölt **CS7** csatlakozón, a **piros nyillal** jelölt "**1**" láb a **RX+** csatlakozó.

### 2.16 Tápellátás megszűnése / áramkimaradás

Bizonyos firmware változatok támogatják a LastGASP funkciót - szuperkapacitor jelenléte esetén – mely az AC táp bemeneti áramforrás megszünése/szünetelése esetén, azonnali riasztási "POWER LOST" üzenetet tud küldeni a megadott telefonszámra.

Az áramkimaradás alatt, pár percen át a modem a szuperkapacitorokról kapja áramellátását.

Amikor az áramellátás helyreáll, modem elindulása után "POWER RETURN" üzenetet general, melyet SMS-üzenetben ismét elküld a megadott számra.

A LastGASP funkció és annak üzenetei a WM-E Term<sup>®</sup> programon belül az **AMM** (IEC) parameter csoportban állíthatók be.

### 3.8 LED villogás a CSD hívás ideje alatt

<u>A CSD hívás két részből áll:</u>

- a.) Mérőt szeretnénk transzparens módba kiolvasni / konfigurálni
- b.) Modem konfigurációt / firmware frissítést szeretnénk végezni

#### <u>Ha mérőt szeretnénk transzparens módba kiolvasni/ konfigurálni:</u>

- Az a LED, amelyik GSM / GPRS státuszra van konfigurálva a CSD hívás alatt folyamatosan világítani fog.

- Az a LED, amelyik e-meter státuszra van konfigurálva az pedig a CSD hívás státuszának megfelelően fog villogni:

- Kapcsolat kiépítés kezdetétől a kapcsolat végéig fél másodpercenként fog villogni / Ha a mérő interfész nem 9600-as baudrate-re van konfigurálva, akkor pedig folyamatosan világít a LED a kapcsolat kiépítés kezdetétől a végéig
- Kapcsolat bezárását követően a LED ki lesz kapcsolva

### HA modem konfigurálást / firmware frissítést szeretnénk:

- Az a LED, amelyik GSM / GPRS státuszra van konfigurálva a CSD hívás alatt folyamatosan világítani fog.

- A többi LED ilyen esetben nem változik a CSD mód miatt.

### 3.9 Konfigurálás CSD kapcsolatról

Ha a modem téves konfiguráció miatt újraindulgat, akkor lehetőség van CSD hívással elérni. Ennek működését a WM-E Term szoftverben, az **APN** paraméter csoportban található **PDP kapcsolatkiépítés késleltetése** mezőnél megadható értékkel lehet finomhangolni.

Erről további információt a WM-E Term Felhasználói Útmutató, 3.1 fejezetében talál.

### 3.10 Automatikus mobilhálózati újracsatlakozás

Ha a mobilhálózat szolgáltatója lecsatlakoztatja a modemet a mobilhálózatról az eszköz hálózati inaktivitása miatt, erre az esetre rendelkezésre állnak bizonyos paraméterek, melyek ha be vannak állítva, akkor a kapcsolat automatikusan és időszakosan újraépül.

Ha a mobilszolgáltató üzenetet küld a modemnek, hogy az adatkapcsolat megszakadt, a kapcsolat automatikusan helyreáll. Ha nem küld üzenetet, a következő két megoldás közül választhat:

#### a.) Aktív mód - Használjon időszakos pingetést:

 Ennek beállításához állítsa be a Watchdog paramétercsoportban pingetési paramétereket, mint Ping IP-címe, Ping kísérletek száma, Ping periódus idő (újrapróbálkozások között) és a Várakozás a következő pingetésig [mp].

2. Ha nincs válasz a pingetésre, akkor a **GPRS kapcsolat bezárása és** visszaállítása ezután az idő után [mp] paraméterben megadott időintervallum után a készülék újracsatlakozik a hálózatra.

**Figyelem!** Gyakori pingetés használata során a SIM adatforgaloma nagyobb lesz, de így nagyobb az esélye annak is, hogy az eszköz a mobilhálózaton marad.

#### b.) Passzív mód - Ha nem használ pingetést, állítsa be az újrakapcsolódást:

 Állítsa be a Watchdog csoportban található GPRS kapcsolat bezárása és visszaállítása ezután az idő után [mp] paramétert.

2. Itt definiálhatja, hogy miután a szolgáltató levágja a modemet a hálózatról, mennyi ideig várjon a készülék, mielőtt újra megpróbálna csatlakozni a mobilhálózatra. Kérdezze meg mobilszolgáltatóját az ajánlott beállításokról!

#### Figyelem!

Ha kisebb az adatforgalom, és nincs konfigurálva pingetés, akkor előfordulhat, hogy az eszköz sokáig nem marad fenn a hálózaton.

Ha ezt a paramétert túl alacsony értékre állítja, az gyakori hálózati újracsatlakozást okozhat. Ezért semmiképpen ne állítsa ezt az értéket alacsonyabbra, mint amit a mobilszolgáltatója javasol. (pl. vannak mobilszolgáltatók, akik korlátozzák, hogy egy modem hány alkalommal jelentkezhet fel a hálózatra adott idő alatt).

# 4. Fejezet: A modem konfigurálása

### 4.1 Konfiguráció

A modemet első használat előtt paraméterezni kell, melyet a WM-E Term<sup>®</sup> program segítségével tud elvégezni.

A mérő-, a modem- és a kommunikáció beállításain kívül a modem tesztelésére is használható a konfigurációs program.

### Figyelem! A modemet kizárólag RS232 kábelen lehet programozni!

A konfiguráció alatt csatlakoztassa a modemet az RS232 porton (2) a számítógépépre az alábbiak szerint – RS232 ← → USB csatlakozóval.

A konfigurációt CSData hívással (csak 2G hálózatot is használó beállítás esetén!), illetve mobilinternet (TCP) kapcsolaton is elvégezheti, ekkor nem kell PC-re csatlakoztatni a modemet.

#### Fontos!

A mérő paramétereit, a PC-modem kapcsolat ideje alatt, az RS232 kapcsolat foglaltsága miatt a mérőhöz egy másik konfigurációs porton tud kapcsolódni – pl. Optikai port vagy TCP/IP.

**Figyelem!** A konfigurálás ideje alatt a modem részére az AC tápot a mérőről, vagy ~100-230V AC külső áramforrásról kell biztosítani!

A soros kábelkapcsolathoz állítsa be számítógépe COM portját a modem soros porti tulajdonságaihoz. Windows<sup>®</sup>-ban a COM port sebességét is állítsa be a következők szerint az *Eszközkezelőben*:

- Bit/másodperc: 9600
- Adatbitek: 8
- Paritás: Nincs
- Stopbitek: 1

• Átvitelvezérlés: nincs

### Figyelem!

Ha a készülék, számítógéphez való csatlakozását követően nem jelenik meg a COM port, és az a Windows **Eszközkezelő**jében sem látható, akkor telepítse fel a -Windows verziónak megfelelő - *FTDI VPC* meghajtóprogramot a számítógépre, melyet az alábbi oldalról tud letölteni: <u>http://www.ftdichip.com/Drivers/VCP.htm</u>

### 4.2 Konfigurálás a WM-E Term<sup>®</sup> programmal

Az alkalmazás számára a Microsoft .NET futtató környezet megléte/telepítése szükséges az adott számítógépen.

Töltse le a WM-E Term<sup>®</sup> programot az alábbi helyről a számítógépére egy böngésző segítségével:

https://www.m2mserver.com/m2m-downloads/WM\_ETerm\_v1\_3\_80.zip

Csomagolja ki a .zip fájlt egy könyvtárba és **indítsa el** a **WM-ETerm.exe** állományt.

A konfigurációs szoftver támogatja a felhasználói fiókok kezelését és a jelszó változtatási lehetőséget. A programba jelszó segítségével tud belépni!

### Kövesse a WM-E Term<sup>®</sup> program *Használati Útmutatóját*!

Figyelem! A modemhez javasolt a legújabb verziójú firmware használata.

A firmware frissítést követően a modem újraindul, és már az új beállítások szerint működik.

A készülék LED jelzései mindig informálják Önt a modem aktuális státuszáról.

<u>Gyári konfigurációs minta állomány (WM-E Termhez):</u> <u>https://m2mserver.com/m2m-downloads/INDUSTRIAL\_UNIVERSAL\_RS485\_MODEM.zip</u> A modem alapvető működéséhez szükség van a mobil kommunikációs- és SIM kártya beállítások elvégzéséhez (mint APN, jelszó és fiók).

Ezen felül az RS232, RS485 beállításoknál a transzparens, mód data speed (adatátviteli sebesség) funkciókat mindenképp nézze át és mentse el a WM-E Term programban. Ezen felül a kialakított konfigurációt el is kell küldenie a modemre a program segítségével – a program Használati útmutató alapján.

#### <u>WM-E term Felhasználói útmutató:</u>

https://m2mserver.com/m2m-downloads/WM-E-TERM\_Hasznalati\_Utmutato\_V1\_96.pdf

### 4.3 SMS küldés a mérőről

A modem segítségével, a mérő a konfigurációjától függően, szabvány szerinti ATparancsoknak megfelelő SMS üzenetet képes küldeni a mérőn beállított telefonszámra.

Ezt elsősorban riasztásokra, különleges eseményekre érdemes bekonfigurálni, a mérő lehetőségei szerint.

Ehhez a WM-E Term<sup>®</sup> programban nincs szükség egyéb beállításra.

# 5. Fejezet: Support elérhetőség

Ha kérdése merülne fel a használattal kapcsolatosan, forduljon hozzánk az alábbi elérhetőségen:

Email: <u>support@m2mserver.com</u>

Telefon: +36 (20) 333-1111

### 5.1 Support segítség

Az eszköz beazonosításához használja a termékre ragasztott matricát, mely a support részére fontos információkat hordoz.

Figyelem! A matrica elvesztése a garancia elvesztését jelenti.

Online terméktámogatás itt kérhető: <u>https://www.m2mserver.com/tamogatas/</u>

### 5.2 Terméktámogatás

A termékhez megjelent dokumentációk és szoftverek az alábbi linkről elérhetők el.

https://m2mserver.com/termekek/industrial-rs485-modem/

# 6. Fejezet: Jogi nyilatkozat

©2023. WM Rendszerház Kft.

A dokumentációban közölt tartalmak (minden információ, kép, teszt, leírás, ismertető, logó) szerzői jogvédelem alatt állnak. Másolása, felhasználása, sokszorosítása, nyilvánosságra hozatala csak a WM Rendszerház Kft. hozzájárulásával és a forrás feltüntetésével lehetséges.

A használati útmutatóban található képek csak illusztrációk.

A WM Rendszerház Kft. nem vállal felelősséget a használati útmutatóban szereplő információkban előforduló hibákért.

A közölt adatok értesítés nélkül megváltozhatnak.

A használati útmutatóban az információk tájékoztató jellegűek. Bővebb információkért lépjen kapcsolatba kollegáinkkal.

### Figyelmeztetés

Bármely, a programfrissítési folyamat alatt bekövetkező hiba a készülék meghibásodásához vezethet. Ebben az esetben forduljon viszonteladónkhoz.